## **Supplier Enablement CSP Training**

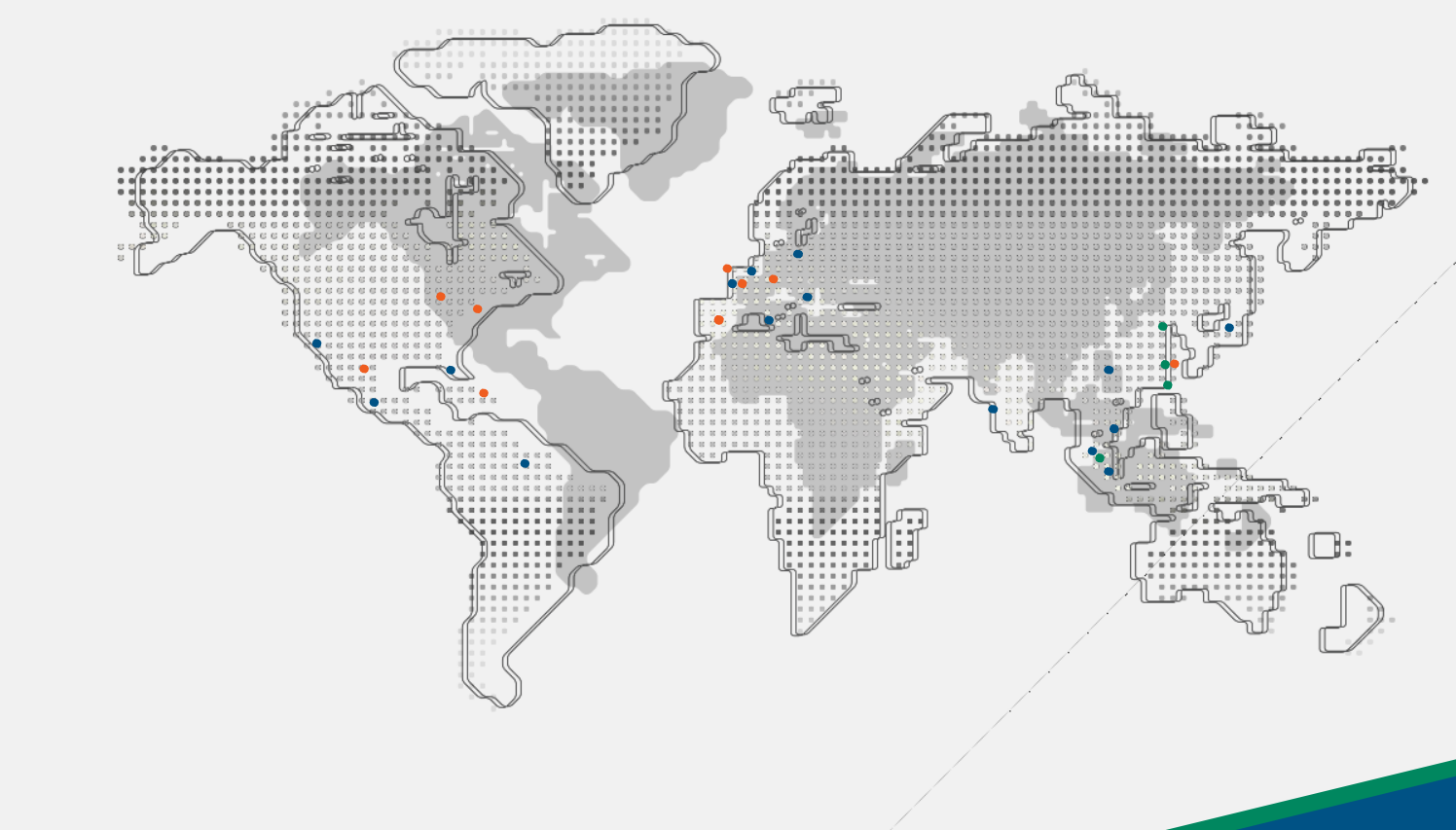

FAQ

Version Dec 2020

JABIL

1

### Questions

### Questions

- PO Confirmation
  - 1. If the PO amount is incorrect, or any other information on the PO need to be changed, how to do it in Coupa?
  - 2. How to accept for a Purchase Order?
  - 3. Is there any other ways to get new orders notification, besides CSP?
  - 4. <u>If I can't m eet the expected delivery date on a PO, how could I propose & acknowledge a new delivery Date?</u>
- Invoice Creation
  - 1. Can I create one invoice for more than one PO in CSP?
  - 2. Should I create invoice based on quantity or amount?
  - 3. Can I create more than one invoice for one PO in CSP?
  - 4. Does physical invoice need to be scanned and attached into the e-invoice? Can several invoices be scanned into one document?
  - 5. What is the purpose of creating e-invoice if there is physical invoice already? After creating e-invoice, do I still need to send physical invoice?
  - 6. When should I issue the invoice? After PO has been confirmed, or after receiving the goods/services?
  - 7. For China Invoicing: The goods/services descriptions in PO are all English, but the physical invoice descriptions are Chinese. Is that ok?
  - 8. For China Invoicing: If the transaction are done in foreign currency, is e-invoice still necessary? Which one should I choose to fill in when creating the e-invoice number the formal invoice number or proforma invoice number?

- 9. Which one should I choose for the invoice issuing date? The physical invoice date or the e-invoice creating date?
- 10. How to find the POs that have been issued invoices?
- 11. How to include tax amount in e-invoice?
- 12. <u>How to create invoice for down payment?</u>

### Questions

- Invoice modification
  - 1. What should I do if the e-invoice approval failed?
  - 2. If the physical invoice need to be re-issued, how to revise the corresponding e-invoice? How do I submit credit notes to Jabil?
  - 3. Can I withdraw or void the invoice after submit?
- Supplier registration
  - 1. <u>I have more than one supplier numbers for different Jabil plants. Do I need to register the supplier information separately?</u>
- Beneficiary's Bank Address
  - 1. What does "Beneficiary's Bank Address" refer to? The bank address or company address? Is there any requirement of format?
- Others
  - 1. Can I check the goods receiving status in CSP?
  - 2. Can I process consignment/JIT/schedule agreement transaction in CSP?
  - 3. Who can I reach out for help when I have questions after go-live? Is there any Chinese enquiry service?
  - 4. Will CSP be used for all Jabil companies?
  - 5. How to use catalog function in CSP?
  - 6. <u>Can I use CSP on smart phone?</u>
  - 7. How do I check my payment status on CSP and how to read the payment information?

### Answers

### **PO Confirmation**

1. If the PO amount is incorrect, or any other information on the PO need to be changed, how to do it in Coupa? Suppliers are unable to change the PO.

Please contact Jabil to initiate the PO change. You can contact Jabil local buyer off-line or in input your request and reason in CSP-PO-Comment.

| Coupa supplier portal                                                                                                    | KPMG - NOTIFICATIONS (17) HELP -                                                                                               | ⊖ test                               | 1 Each 0.0                                                      | 0.00                               | 0.00        |
|----------------------------------------------------------------------------------------------------|----------------------------------------------------------------------------------------------------|--------------------------------------|-----------------------------------------------------------------|------------------------------------|-------------|
| Home Profile Orders Service/Time Sheets ASN Invoices Cata                                                                                                    | alogs Admin                                                                                                    | Need By Part Number<br>12/22/17 None | Jabil Part Number Actual Vendor Name Inco-Terr<br>None None CFR | ns Inco Term Location<br>TESTVALUE |             |
| Orders Order Lines                                                                                                    |                                                                                                    |                                      | Supplier Confirmed Delivery Date                                |                                    |             |
| Select Cu                                                                                                    | istomer 0 ~                                                                                                    |                                      |                                                                 |                                    |             |
|                                                                                                    | Configure PO Delivery                                                                                                    | er page 15   45   90                 |                                                                 |                                    |             |
| Purchase Orders                                                                                                    |                                                                                                    |                                      |                                                                 | Total 0.00 U                       | SD          |
| Instructions From Customer<br>Please acknowledge the PO upon receipt Please use ASN, if possible. Please contact the Jabil Requestor<br>order. Please invoice via the CSP when possible. For further questions or training material, please see https:<br>orchestration/indirect-supplier-enablement.html | mentioned on the PO for questions regarding the delivery of this<br>//www.jabil.com/solutions/leatured-solutions/supply-chain- | )                                    |                                                                 | Create Invoice Save                | Print View  |
|                                                                                                    | View All View Parch                                                                                                    | 0 Comments                           |                                                                 |                                    | ~           |
| PO Number Order Date Status Acknowledged At Items Una                                                                                                    | inswered Comments Total Actions                                                                                                | Southernortho                        |                                                                 |                                    |             |
| C-10000003248 2221/17 Issued None 1 Each of test. No                                                                                                    | 0.00 USD 🔚 🖶 🖾                                                                                                    |                                      |                                                                 |                                    | 0           |
| C-10000003246 12/21/17 Issued None 1 Each of screw No                                                                                                    | 3.00 USD 📙 🏣 🔛                                                                                                    |                                      |                                                                 |                                    | Add Comment |
| C-10000003232 12/20/17 Issued None 1 Each of test order No                                                                                                    | 0.00 USD 📴 🏣 🔛                                                                                                    |                                      |                                                                 |                                    |             |

### **PO Confirmation**

#### 2. How to accept for a Purchase Order?

You only need to check "Acknowledged" box to acknowledge the Purchase Order.

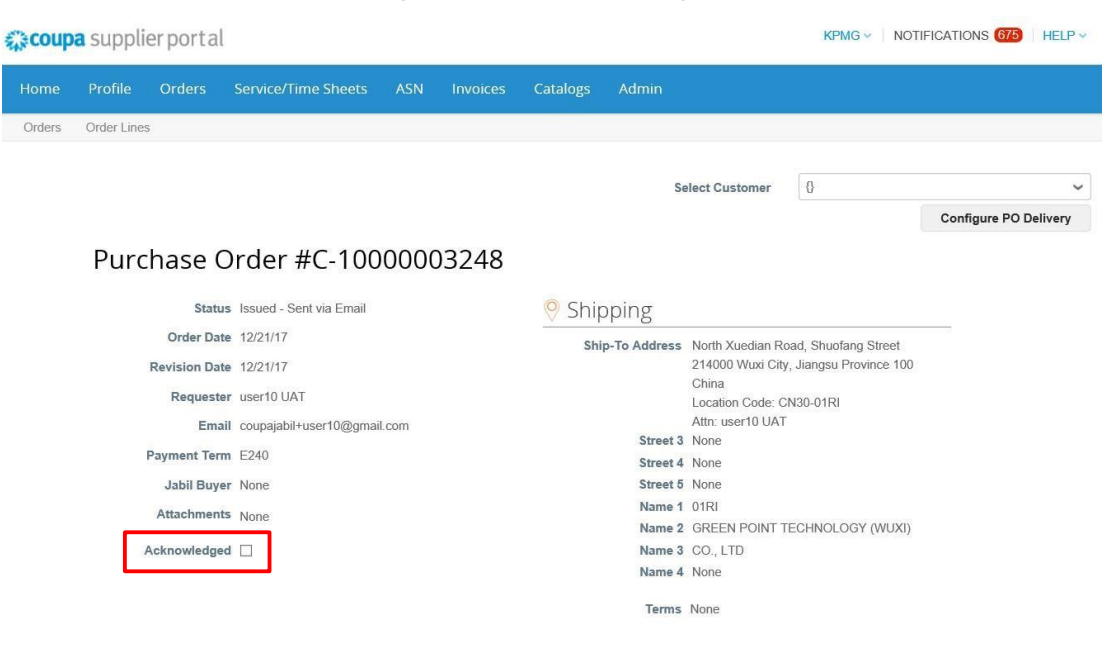

### **PO Confirmation**

#### 3. Is there any other ways to get new orders notification, besides CSP?

If supplier is not registered with CSP, supplier will receive the purchase orders via email. PO will be sent to supplier's registered PO email address. If supplier has CSP, supplier will get both PO email notification and PO on CSP.

#### 4. If I can't meet the expected delivery date on a PO, how could I propose & acknowledge a new delivery Date?

When you acknowledge the receipt of an order for physical goods, in case the expected delivery date on order could not be met, please always contact the Jabil buyer/requestor to align the new delivery date and then update the "supplier confir

|   |                                                                                                    |                        | Advanced               | Search                       | Sort by Line | Number: $0 \rightarrow 9$ | ~         |
|---|----------------------------------------------------------------------------------------------------|------------------------|------------------------|------------------------------|--------------|---------------------------|-----------|
| 1 | Type Item<br>☆ test                                                                                | <b>Qty U</b> i<br>1 Ea | nit Pr<br>ach 0        | ice Total<br>.00 0.00        |              | Invoice<br>0.             | ed<br>.00 |
|   | Need By         Part Number         Jabil Part Number           12/22/17         None         None | Actual Vend<br>None    | or Name Inco-Te<br>CFR | rms Inco Term L<br>TESTVALUE | ocation      |                           |           |
|   | Supplier Confirme<br>mm/dd/yy                                                                      | d Delivery Date        | ]                      |                              |              |                           |           |

Per page 15 | 45 | 90

| Total          | 0.00 USD |           |       |
|----------------|----------|-----------|-------|
|                |          |           |       |
| Create Invoice | Save     | Fint View | JABIL |

9

#### 1. Can I create one invoice for more than one PO in CSP?

Suppliers can create one e-invoice for more than one PO in CSP.

If you want to combine POs into one physical invoice, supplier need to ensure that each PO has the same chart of accounts (COA). \*\* COA can refer to the PO.

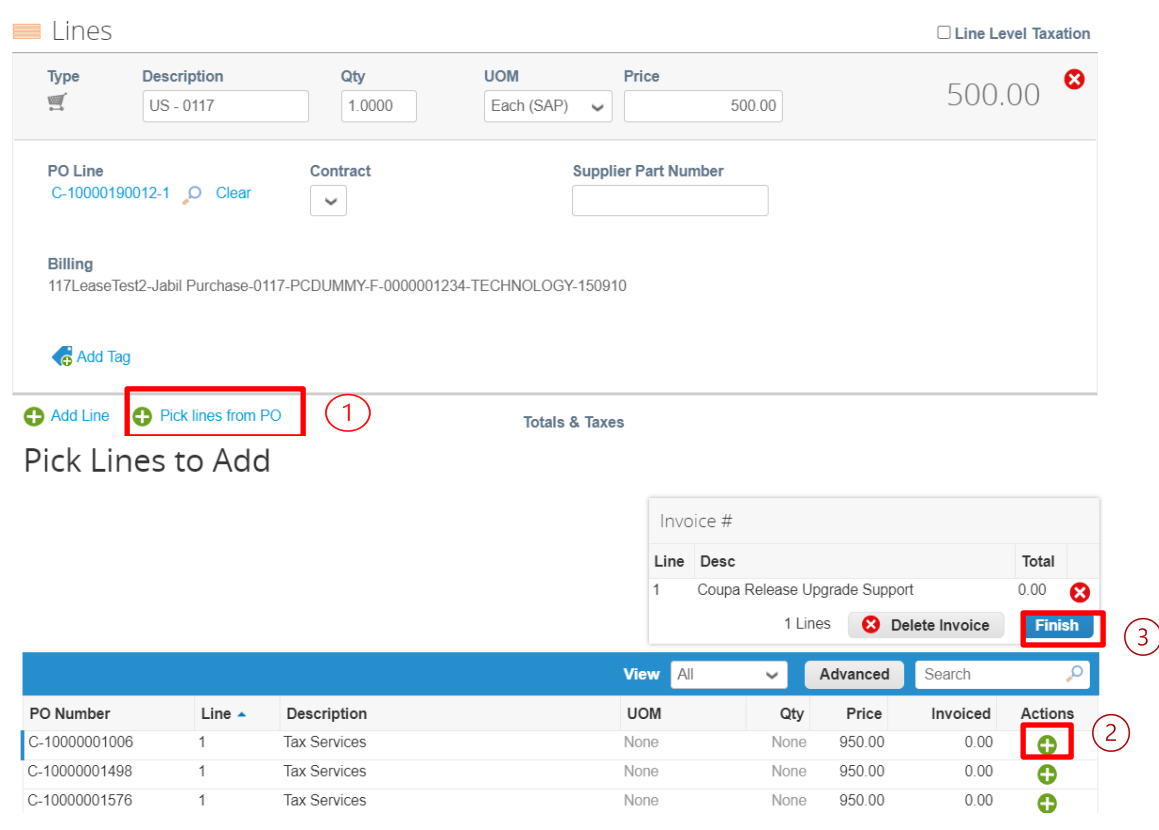

#### 2. Should I create invoice based on quantity or amount?

CSP allows suppliers to create invoice based on quantity or amount according to the purchased goods (physical goods/services).

Coupa not allowed the qty or amount with zero, for those lines not included in this invoice, please delete the item(s) by clicking (x)

| Туре<br>g | Description<br>外包费用1笔 | Qty UOM<br>1.0000 Each (SAF | Price P)  1,350,000.00    | 1,350,000.00 | <u> </u> |
|-----------|-----------------------|-----------------------------|---------------------------|--------------|----------|
| Туре<br>🛒 | Description<br>外包费用1笔 | Qty<br>1.0000               | UOM Price<br>Each (SAP) v | 0.00         |          |

#### 3. Can I create more than one invoice for one PO in CSP?

Suppliers can create more than one invoice for one PO.

The first time when you create an e-invoice, you will find the system has automatically filled the fields: invoice Qty/invoice Amount with the PO Qty/PO Amount. You can change this invoice Qty/Amount to your invoice Qty/ Amount, and then submit this e-invoice. After that, in case the PO Qty or PO Amount is not full invoiced, you may always flip the same PO by same approach again (Through Email, or through CSP Order tab and click the golden coin button) to create another e- invoice.

|          | Beer selections    |                  | -      |         |            |               |                    | Deles      |                   |             |       |       |       |      |   |
|----------|--------------------|------------------|--------|---------|------------|---------------|--------------------|------------|-------------------|-------------|-------|-------|-------|------|---|
| ype      | Description        |                  |        | QTY     |            | UOM           |                    | Price      |                   |             |       |       | 10    | otal |   |
| <u>i</u> | test               |                  | 1.000  | 10      | Each       | ~             |                    | 0.00       |                   |             |       |       | u     | 0.00 |   |
| PO       | Line               | Contract         |        | Billing |            | 0740200 E     |                    | N          | A                 | Supplier Pa | rt Ni | umber |       |      |   |
| 0-1      | 0000003246-1       |                  | ~      | 0930-0  | .G-F-00 II | 0710200-Filla | ncial Services - 1 | axes - Non | Audit-F - 670105- |             |       |       |       |      |   |
| Cor      | nmodity            |                  | Actual | Vendo   | or Name    | Trading Pa    | artner Inco-Te     | rms Inco   | Term Location     | Jabil Buyer |       |       |       |      |   |
| Fina     | ncial Services - 1 | axes - Non Audit | None   |         |            | None          | CFR                | TEST       | VALUE             | None        |       |       |       |      |   |
| Ac       | d Line             |                  |        |         |            |               |                    |            | Subtotal          |             |       |       |       | 0.00 |   |
|          |                    |                  |        |         |            |               |                    |            | Shipping          |             |       |       |       |      |   |
|          |                    |                  |        |         |            |               |                    |            | Handling          |             |       |       |       |      |   |
|          |                    |                  |        |         |            |               |                    |            | Misc              |             |       |       |       |      |   |
|          |                    |                  |        |         |            |               |                    |            | Tax Description   |             | -     | 0.000 | 0.000 |      | Ð |
|          |                    |                  |        |         |            |               |                    |            | Total Tax         |             |       |       |       | 0.00 |   |
|          |                    |                  |        |         |            |               |                    |            | Total             |             |       |       | 0     | 0.00 |   |
|          |                    |                  |        |         |            |               |                    |            |                   |             |       |       |       |      |   |

Save as draft

Calculate

Submit

4. Does physical invoice need to be scanned and attached into the e-invoice? Can several invoices be scanned into one document?

Suppliers need to upload the scanned physical invoice into the system. If not, your e-invoice will be rejected by Jabil Finance.

The scanned physical invoice need to match with the e-invoice. Please upload the corresponding scanned invoice for every single e-invoice.

| eneral into    |                       |        | From                   |                  |                       |
|----------------|-----------------------|--------|------------------------|------------------|-----------------------|
| * Invoice #    |                       |        | * Supplier             | KPMG LLP         |                       |
| * Invoice Date | 12/21/17              |        | Supplier Tax ID        | None             |                       |
| Payment Terms  | E240                  |        | * Invoice From Address | KPMG             | ,o                    |
| * Currency     | USD 🗸                 |        |                        | St Petersburg, 3 | 33716                 |
| Status         | Draft                 |        |                        | United States    |                       |
| Shipping Term  |                       | ~      | * Remit-To Address     | KPMG             | 0                     |
| Image Scan     |                       | Browse |                        | St Petersburg, 3 | 33716                 |
|                |                       |        |                        | United States    |                       |
| Supplier Note  |                       | ~      | * Ship From Address    | KPMG             | Q                     |
|                |                       |        |                        | 123456789        |                       |
|                |                       | ~      |                        | St Petersburg, 3 | 33716                 |
|                |                       |        |                        | United States    |                       |
| * Attachments  | Add File   URL   Text |        | То                     |                  |                       |
|                |                       |        | Customer               | None             |                       |
|                |                       |        | Bill To Address        | No.84-2, Block E | B, National High-Tech |
|                |                       |        |                        | 214112 Wuxi Jia  | angsu                 |
|                |                       |        |                        | China            |                       |
|                |                       |        | Street 3               | None             |                       |

JABIL

#### Create Invoice Create

12

5. What is the purpose of creating e-invoice if there is physical invoice already? After creating e-invoice, do I still need to send physical invoice?

Suppliers can check the real time updates from Jabil Finance about the invoice through creating e-invoice. As long as the e-invoice is created correctly, the efficiency of approval process will be enhanced a lot so that suppliers can receive payment faster. **For China & Vietnam Invoice only**, after creating the e-invoice, physical invoice still need to be sent to Jabil Finance as per local government policy.

#### 6. When should I issue the invoice? After PO has been confirmed, or after receiving the goods/services?

Suppliers should only submit invoices once a good or service has been provided to Jabil and Jabil is expected to begin the payment process. Jabil will calculate the expected payment date based on contractual agreements. Suppliers should not submit invoices prior to providing the good or service.

# 7. <u>For China Invoicing</u>: The goods/services descriptions in PO are all English, but the physical invoice descriptions are Chinese. Is that ok?

If the PO description you received is English, you will see English description when you creating e-invoice. But when you issue physical invoice in Chinese, you should check whether the unit price and quantity are the same with the e-invoice. The description can be different. Jabil finance will verify the description on physical invoice and e-invoice are the same again.

- 8. <u>For China Invoicing:</u> If the transaction are done in foreign currency, is e-invoice still necessary? Which one should I choose to fill in when creating the e-invoice number - the formal invoice number or proforma invoice number? Supplier should also create e-invoice for foreign currency transaction. Formal invoice number should be filled when creating e-invoice.
- 9. Which one should I choose for the invoice issuing date? The physical invoice date or the e-invoice creating dat

Please fill in the physical invoice issuing date.

#### 10. How to find the POs that have been issued invoices?

You can log in to CSP and go to Orders-Order lines. Then filter (create view) or choose each line to check the e-invoice amount that has been created. (to be continued in next page)

| acoupa | supplier port al        |                              |                     |                    | KPMG \               | NOTI    | FICATIONS 674   HELP ~ | Create New           | data table view           |
|--------|-------------------------|------------------------------|---------------------|--------------------|----------------------|---------|------------------------|----------------------|---------------------------|
| Home   | Profile Orders Serv     | rice/Time Sheets ASN I       | nvoices Catalogs    | Admin              |                      |         |                        | General              |                           |
| Orders | Order Lines             |                              |                     |                    |                      |         |                        | Name                 | 10                        |
|        |                         |                              |                     | Select Cu          | stomer {}            |         | ~                      | Visibility           | V © Only Me               |
|        | Purchase Ord            | er Lines                     |                     | Al                 | l                    |         | Configure PO Delivery  | Start with view      | C Everyone W All V        |
|        | Export to 👻             |                              |                     | View M             | voiced<br>yView 🦯 Se | arch    | P                      | Conditions           |                           |
|        | PO Number (Header) Line | Item                         | Total Item Quantity | Order Status (Head | reate View           | oiced   | Line Total             | Match all conditions | ✓ Add group of conditions |
|        | C-10000003248 1         | 1 Each of test               | 1                   | Issued             |                      | 0       | 0.00                   |                      |                           |
|        | C-1000003246 1          | 1 Each of screw              | 1                   | Issued             | 0                    | 0       | 3.00                   | Invoiced             | V is V                    |
|        | C-1000003232 1          | 1 Each of test order         | 1                   | Issued             | 0                    | 0       | 0.00                   |                      |                           |
|        | C-10000003231 1         | 15 Each of test              | 15                  | Issued             | 0                    | 0       | 150.00                 | Columns              |                           |
|        | C-1000003216 1          | 2 Each of test for cancel PO | 2                   | Issued             | 2                    | 0       | 400.00                 | columns              |                           |
|        | C-10000003171 1         | 1 Each of KPMG               | 1                   | Issued             | 0                    | 0       | 10.00                  | Available columns    | Selected columns          |
|        | C-1000003155 1          | 10 Each of pencil            | 10                  | Issued             | 0                    | 0       | 15.00                  | Actual Vendor Name   | PO Number (Header)        |
|        | C-1000003150 1          | 1 Each of customized box     | 1                   | Issued             | 0                    | 0       | 0.00                   | ASN Lines            | Line                      |
|        | C-1000003078 1          | 3 Each of Cubicle Table      | 3                   | Issued             | 0                    | 0       | 144.00                 | <b>R</b> eader       |                           |
|        | C-1000003077 1          | 1 Each of Marker             | 1                   | Issued             | 1                    | 0       | 50.00                  | Camer                | Order status (Header)     |
|        | C-1000003077 2          | 5 Each of marker             | 5                   | Issued             | 5                    | 0       | 125.00                 | Confirmed Quantity   | Item                      |
|        | C-1000003073 1          | 1 Each of Desk               | 1                   | Issued             | 0                    | 0       | 200.00                 | Delivery Date        | Total Item Quantity       |
|        | C-1000003073 2          | 1 Each of Chair              | 1                   | Issued             | 0                    | 0       | 100.00                 | Inco Term Location   | Line Total                |
|        | C-1000003066 1          | Invoice Above \$10M          | None                | Issued             | 1,010,000,000.00     | 0.00 10 | 1000000.00             |                      |                           |
|        | C-1000003065 1          | 2 Each of PO Unit Price 0.1% | 2                   | Issued             | 2                    | 0       | 2000.00                | Inco-Terms           | Invoiced (3)              |

#### 10. How to find the POs that have been issued invoices? (continued)

You can log in to CSP and go to Orders-Order lines. Then filter (create view) or choose each line to check the e-invoice amount that has been created.

| lome   | Profile     | Orders | Service/Time Sheets |  | Catalogs | Admin           |   |                       |   |
|--------|-------------|--------|---------------------|--|----------|-----------------|---|-----------------------|---|
| Orders | Order Lines |        |                     |  |          |                 |   |                       |   |
|        |             |        |                     |  |          |                 |   |                       |   |
|        |             |        |                     |  |          | Select Customer | 8 | ~                     | • |
|        |             |        |                     |  |          |                 |   | Configure PO Delivery |   |

#### Purchase Order Lines

| Export to ~             |                              |                     | 🔅 View Cr             | eate View 🗸 🦯    | Search   | <u>,</u>   |
|-------------------------|------------------------------|---------------------|-----------------------|------------------|----------|------------|
| PO Number (Header) Line | Item                         | Total Item Quantity | Order Status (Header) | Received         | Invoiced | Line Total |
| C-1000003248 1          | 1 Each of test               | 1                   | Issued                | 0                | 0        | 0.00       |
| C-1000003246 1          | 1 Each of screw              | 1                   | Issued                | 0                | 0        | 3.00       |
| C-1000003232 1          | 1 Each of test order         | 1                   | Issued                | 0                | 0        | 0.00       |
| C-1000003231 1          | 15 Each of test              | 15                  | Issued                | 0                | 0        | 150.00     |
| C-1000003216 1          | 2 Each of test for cancel PO | 2                   | Issued                | 2                | 0        | 400.00     |
| C-10000003171 1         | 1 Each of KPMG               | 1                   | Issued                | 0                | 0        | 10.00      |
| C-10000003155 1         | 10 Each of pencil            | 10                  | Issued                | 0                | 0        | 15.00      |
| C-10000003150 1         | 1 Each of customized box     | 1                   | Issued                | 0                | 0        | 0.00       |
| C-10000003078 1         | 3 Each of Cubicle Table      | 3                   | Issued                | 0                | 0        | 144.00     |
| C-1000003077 1          | 1 Each of Marker             | 1                   | Issued                | 1                | 0        | 50.00      |
| C-1000003077 2          | 5 Each of marker             | 5                   | Issued                | 5                | 0        | 125.00     |
| C-1000003073 1          | 1 Each of Desk               | 1                   | Issued                | 0                | 0        | 200.00     |
| C-10000003073 2         | 1 Each of Chair              | 1                   | Issued                | 0                | 0        | 100.00     |
| C-1000003066 1          | Invoice Above \$10M          | None                | Issued                | 1,010,000,000.00 | 0.00 1   | 1000000.00 |
| C-1000003065 1          | 2 Each of PO Unit Price 0.1% | 2                   | Issued                | 2                | 0        | 2000.00    |
| C-1000003064 1          | NON- Contract Invoice        | None                | Issued                | 1,000.00         | 0.00     | 1000.00    |
| C-1000003063 1          | Backdated Invoice - 120 Days | None                | Issued                | 1,000.00         | 0.00     | 1000.00    |

#### How to find the received qty in POs? (continued)

The same way to add the received qty in your view

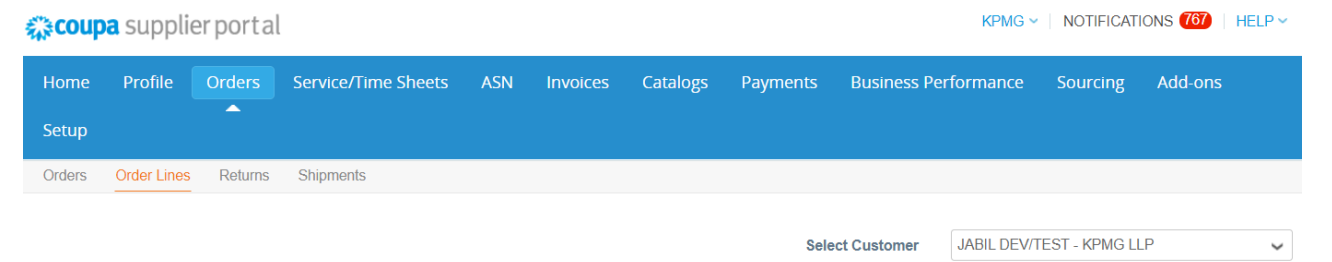

Configure PO Delivery

#### Purchase Order Lines

| Export to 🤟        |      |                                  |                     | View MyView           | ~ 🦯      | Search   | Q          |
|--------------------|------|----------------------------------|---------------------|-----------------------|----------|----------|------------|
| PO Number (Header) | Line | Item                             | Total Item Quantity | Order Status (Header) | Received | Invoiced | Line Total |
| C-10000005058      | 1    | 1 Each (SAP) of submit date test | 1                   | Issued                | 0        | 0        | 1111.00    |
| C-1000004953       | 1    | 1 Each (SAP) of Computer         | 1                   | Issued                | 0        | 0        | 0.00       |
| C-1000004896       | 1    | Coupa Release Upgrade Support    | None                | Issued                | 950.00   | 950.00   | 950.00     |
| C-1000004895       | 1    | 4 Each (SAP) of training session | 4                   | Issued                | 4        | 0        | 600.00     |
| C-10000004891      | 1    | tax services                     | None                | Issued                | 950.00   | 0.00     | 950.00     |
| C-1000004890       | 1    | 3 Each (SAP) of audit services   | 3                   | Issued                | 3        | 0        | 300.00     |
| C-1000004789       | 1    | 1 Each (SAP) of test00           | 1                   | Issued                | 0        | 0        | 900.00     |
| C-1000004788       | 1    | 4 Each (SAP) of test111          | 4                   | Issued                | 3        | 0        | 800.00     |
| C-1000004787       | 1    | 1 Each (SAP) of test             | 1                   | Issued                | 0        | 0        | 800.00     |
| C-1000004725       | 1    | Coupa Release Upgrade Support    | None                | Issued                | 950.00   | 0.00     | 950.00     |

#### 11. How to include tax amount in e-invoice?

There are 2 ways to include tax.

- Option 1: "Header". In this way you do not need to select line level taxation. This means that the exact same tax rate will be applied to all lines on the invoice. (to be continued in next page)

| 13.000             | Description                          | Caty            | UOM                                  | Price                          | 100,000,000,00, 3 |
|--------------------|--------------------------------------|-----------------|--------------------------------------|--------------------------------|-------------------|
| ÷                  | Test PO with Multiple                | 100,000.        | Each                                 | <ul> <li>✓ 1,000.00</li> </ul> | 100,000,000.00    |
| PO Line<br>C-10000 | 183135-1                             | Contract        |                                      | Supplier Part Numbe            | IF                |
|                    |                                      |                 | -                                    |                                |                   |
| Billing<br>1803-CC | -F-0010210218-Office Supp            | ort - Copiers & | Copy Center/ Man                     | aging Printing-F - 670080-N/A  |                   |
| C Add              | Tag                                  |                 |                                      |                                |                   |
| Type<br>😁          | Description<br>Test PO with Multiple | Gty<br>100,000. | LOM                                  | Price                          | 100,000,000.00    |
| PO Line            |                                      | Contract        |                                      | Supplier Part Numbe            | IF                |
| C-10000            | 183135-2                             |                 | ~                                    |                                |                   |
| Billing<br>1803-CC | -F-0010210203-Office Supp            | ort - Copiers & | Copy Center/ Man                     | aging Printing-F - 670080-N/A  |                   |
|                    |                                      |                 |                                      |                                |                   |
| C Add              | Tag                                  |                 |                                      |                                |                   |
| C Add              | Tag                                  |                 | Totals & 1                           | Тахинс                         |                   |
| Add Line           | Tag                                  |                 | Totals & T                           | Texes                          | 200,000,000.00    |
| C Add              | Tag                                  |                 | Totalis & T                          | Taxes<br>Not Total             | 200,000,000.00    |
| C Add              | Ting                                 |                 | Totaic 8. Lines I<br>Shippi<br>Handi | Taxes Taxes Ing                | 200,000,000.00    |

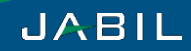

#### 11. How to include tax amount in e-invoice? (continued)

- Option 2: "Line Item Tax". In this way you can include tax if some lines have one tax value and others a different tax value.

|                                                 | Description                          | Cety                           | UOM             | Price                           |                               | 100.00 | 0.000.00  | 8 |
|-------------------------------------------------|--------------------------------------|--------------------------------|-----------------|---------------------------------|-------------------------------|--------|-----------|---|
| ÷                                               | Test PO with Multiple                | 100,000.                       | Each            | ~                               | 1,000.00                      | 100,00 | 00,000.00 |   |
| C-10000                                         | 183135-1                             | Contract                       | ~               | Suppl                           | er Part Number                |        |           |   |
| Billing<br>1803-CC                              | -F-0010210218-Office Supp            | xort - Copiers & (             | Copy Center/ Ma | naging Printing-F               | - 670080-N/A                  |        |           |   |
| Тахес                                           |                                      |                                |                 |                                 |                               |        |           |   |
| Tax D                                           | esoription ~                         | fax Rate                       | 1               | Tax Amount                      | Tax Reference                 | 0      |           |   |
| Type<br>谷                                       | Description<br>Test PO with Multiple | Gty<br>100,000.                | UOM<br>Each     | Price                           | 1,000.00                      | 100,00 | 0,000.00  | 8 |
| PO Line                                         | 183135-2                             | Contract                       | ~               | 8uppi                           | er Part Number                |        |           |   |
| C-10000                                         |                                      |                                |                 |                                 |                               |        |           |   |
| C-10000<br>Billing<br>1803-CC                   | -F-0010210203-Office Supp            | ort - Copiers & (              | Copy Center/ Ma | naging Printing-F               | - 670080-N/A                  |        |           |   |
| C-10000<br>Billing<br>1803-CC<br>Taxec          | -F-0010210203-Office Supp            | xort - Copiers & (             | Copy Center/ Ma | naging Printing-F               | - 670080-N/A                  |        |           |   |
| C-10000<br>Billing<br>1803-CC<br>Taxes<br>Tax D | -F-0010210203-Office Supp            | xort - Copiers & (<br>Iax Rate | Copy Center/ Ma | naging Printing-F<br>Tax Amount | - 670080-N/A<br>Tax Reference |        |           |   |
| C-10000<br>Billing<br>1803-CC<br>Taxes<br>Tax D | econtption                           | oort - Copiers & s             | Copy Conter/ Ma | naging Printing-F<br>Tax Amount | - 670080-NVA<br>Tax Reference | Ð      |           |   |
| C-10000<br>Billing<br>1803-CC<br>Taxec<br>Tax D | esoription                           | nart - Copiers &               | Copy Center/Ma  | naging Printing-F               | - 670080-N/A<br>Tax Reference | Ð      |           |   |

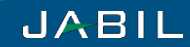

#### 12. How to create invoice for down payment?

Supplier need to submit both down payment and the rest official invoice in Coupa. Please refer to below scenarios when you can create invoice:

- Option 1. Supplier creates separate invoices:

Supplier bills the first invoice with the down payment quantity;

Supplier bills the second invoice with balance quantity.

- Option 2. Supplier creates one invoice:

Supplier bills one invoice with quantity 1ea and total of 100% amount.

- Option 3. PO created with separate lines:

Line1 with down payment amount with quantity 1ea, supplier bill separately;

Line2 with balance amount with quantity 1ea, supplier bill separately.

### **Invoice modification**

#### 1. What should I do if the e-invoice approval failed?

If the e-invoice failed the approval, Jabil finance will reject your e-invoice in Coupa and provide the reason. After receiving the rejection notification, suppliers should revise (or add attachments to) the invoice according to the comments. The original e-invoice information would also get saved, so that suppliers do not need to repeat filling or create new invoice.

2. If the physical invoice need to be re-issued, how to revise the corresponding e-invoice? How do I submit credit notes to Jabil?

If you want to issue new physical invoice due to incorrect issuing, you should create a credit note in CSP after receiving the physical invoice sent from Jabil finance. After the credit note get approved, you can issue new physical invoice and create new e-invoice.

| Profile Orders Ser                                                                                                    | rvice/Time Sheets A                                                                        | SN Invoices Catalogs                                                                   | Admin                                                                       |                                                                       |                                              |
|----------------------------------------------------------------------------------------------------|--------------------------------------------------------------------------------------------|----------------------------------------------------------------------------------------|-----------------------------------------------------------------------------|-----------------------------------------------------------------------|----------------------------------------------|
| rder Lines                                                                                                    |                                                                                            |                                                                                        |                                                                             |                                                                       |                                              |
|                                                                                                    |                                                                                            |                                                                                        | Select Customer                                                             | 0 Configure PO Delivery                                               |                                              |
| Purchase Orc                                                                                                    | ders                                                                                       |                                                                                        |                                                                             |                                                                       |                                              |
| Instructions From Cust<br>Please acknowledge the PO u<br>order. Please Invoice via the O<br>orchestration/indirect-supplier- | tomer<br>upon receipt. Please use ASN,<br>SSP when possible. For furthe<br>enablement.html | if possible. Please contact the Jabil Re<br>r questions or training material, please s | questor mentioned on the PO for quester thtps://www.jabil.com/solutions/fee | tions regarding the delivery of this<br>tured-solutions/supply-chain- | . Click the red coins icon to create invoice |
| PO Number Order Date                                                                                                    | e Status Acknowledged                                                                      | At Items                                                                               | Unanswered Comments                                                         | Total Actions                                                         | Click the fed coins icon to create invoice.  |
| C-10000003248 12/21/17                                                                                                    | Issued None                                                                                | 1 Each of test                                                                         | No                                                                          | 0.00 USD                                                              |                                              |
| C-10000003246 12/21/17                                                                                                    | Issued None                                                                                | 1 Each of screw                                                                        | No                                                                          | 3.00 USD 📒 🛍                                                          |                                              |
| C-10000003232 12/20/17                                                                                                    | Issued None                                                                                | 1 Each of test order                                                                   | No                                                                          | 0.00 USD 늘 💼 🖾                                                        |                                              |
| C-10000003231 12/20/17                                                                                                    | Issued None                                                                                | 15 Each of test                                                                        | No                                                                          | 150.00 USD 🔚 🏭 🛄                                                      |                                              |
| C-10000003216 12/19/17                                                                                                    | Issued None                                                                                | 2 Each of test for cancel PO                                                           | No                                                                          | 400 00 USD                                                            |                                              |

### **Invoice modification**

2. If the physical invoice need to be re-issued, how to revise the corresponding e-invoice? How do I submit credit notes to Jabil? (continued)

Regardless of how you submit your credit note (via email or CSP), please ensure all numbers and values are positive numbers.

- If you submit as "invoice" (vellow coins) and add negative number, Jabil will not be able to process.
- If you submit as "credit note" (red coins) and add a negative numbers, again, Jabil will not be able to process.

| Auto and country and and could                                                                                                    | and the second of                                                              | Lines DLine Level Taxat                                                                                                    | .00          |
|----------------------------------------------------------------------------------------------------|--------------------------------------------------------------------------------|----------------------------------------------------------------------------------------------------|--------------|
| Profile Olders Service fille sheets ASM involves Catal                                                                                           | lêz varimi                                                                     | Type Description Dev UOM Price T                                                                                                    | otal<br>2.00 |
|                                                                                                    | Select Customer 🛛 🖗                                                            |                                                                                                    |              |
| Purchase Orders                                                                                                    | Configure PO D                                                                 | PO Line Contract Billing Supplier Part Number C-00000022491 U 0534-CCF-00101710206-Francial Services -Taxes -Non Audler - 0710105-NA CommoSity Actual Vendor Name Trading Partner Inco-Terms Inco-Terms Inco-Term Location Jabil Buyer |              |
| Instructions From Customer<br>Please achrowledge the PO upon receipt Please use ASN, if possible. Please contact the Ja                          | bil Requestor mentioned on the PO for questions regarding the delivery of this | Fruncial Service-Taxes-Non Audit None None CFR TESTVALUE None                                                                                                    |              |
| order, Hease involce We the CSH when possible. For further questions or training material, pa<br>orchestration/indirect-supplier-enablement.html | ease see mgs.niwwi.jadu.com/soutions/earured-soutions/supply-chain-            | Addune Substal                                                                                                    | 0.00         |
| DO Number Order Data Status Asknowledged & Items                                                                                                 | View All v Search p                                                            | Shipping                                                                                                    |              |
| C-10000013248 12/21/17 Issued None 1 Each of test                                                                                                | No 0.00 USD                                                                    | Handing                                                                                                    |              |
|                                                                                                    | U V                                                                            | Misc.                                                                                                    |              |
| +10000003246 12/21/17 Issued None 1 Each of screw                                                                                                | No 3.00 USD                                                                    | Tax Description v 0.000 0.000                                                                                                    | 0            |

### JABIL

### **Invoice modification**

#### 3. Can I withdraw or void the invoice after submit?

After you submit the invoice, you can't withdraw or make any change through CSP. If the invoice has not been approved, please contact Jabil Finance to reject/revise the invoice. If the invoice has been approved, please create a credit note in CSP. After the credit note gets approved, you can issue a new invoice against the PO.

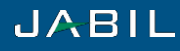

### **Supplier registration**

1. I have more than one supplier numbers for different Jabil plants. Do I need to register the supplier information separately?

If you have different supplier number for different Jabil factory, you will receive several registration email. You can register several account through these email. Then you can merge your accounts on the home page of CSP so that you can use one account for managing PO and invoice of all Jabil factories.

| Home       Profile       Orders       Service/Time Sheets       ASN       Invoices       Catalogs       Admin         SPMG LLP       About       About       Industry       If your company has more than one CS       If your company has more than one CS       If | KPMG ~ NOTIFICATIONS 674 HELP ~         |  |
|----------------------------------------------------------------------------------------------------|-----------------------------------------|--|
| PMG LLP       About         About       Industry         Website       Established         Employees       Improve Your Profile         About       Provide Classical and power state         About       Improve Your Profile         About       Improve Your Profile                                                                                                    |                                         |  |
| About          About       Industry         Website       Established         Employees       Improve Your Profile         About       Latest Customers         About       Jabil - KPMG LLP         Jabil - KPMG China       Jabil - KPMG 124                                                                                                    | P account, we                           |  |
| About About Latest Customers                                                                                                    | m to reduce<br>omers.<br>ge with? Click |  |
| About                                                                                                    |                                         |  |
| About                                                                                                    |                                         |  |
|                                                                                                    |                                         |  |
| Public Profile                                                                                                    |                                         |  |
| https://supplier-test.coupahost.com/suppliers/public/13620                                                                                                    |                                         |  |

### **Beneficiary's Bank Address**

1. What does "Beneficiary's Bank Address" refer to? The bank address or company address? Is there any requirement of format?

Please fill in your company address in Beneficiary's Bank Address. Some of the lines in the address have requirement for the format. (e.g. post code)

### Others

#### 1. Can I check the goods receiving status in CSP?

There is no goods receiving status checking function.

#### 2. Can I process consignment/JIT/schedule agreement transaction in CSP?

No. CSP is utilized for non-production materials/services procurement. If your company also provide the above materials, it will still remain the current process.

#### 3. Who can I reach out for help when I have questions after go-live? Is there any Chinese enquiry service?

After go live, you can choose below 2 ways for support either:

✓ Send your email to <u>P2P\_Support@Jabil.com</u> directly. Chinese enquiry is acceptable;

✓ Contact your local buyer.

#### 4. Will CSP be used for all Jabil companies?

Jabil factories will start using CSP by waves. It is expected that all Jabil factory worldwide will use CSP for the purchase of indirect goods and services as well as any direct goods that may be purchased during an NPI stage by 2019.

#### 5. How to use catalog function in CSP?

If you are interested in setting up catalog with Jabil, please contact Jabil Catalog Management Team.

#### 6. Is CSP available on smart phone?

Suppliers can use mobile browsers for CSP operations.

### **Others**

7. How do I check my payment status on CSP and how to read the payment information?

Suppliers can view the payment status and information for each invoice in the CSP under invoice tab. Payment information shows amount and date.

- Payment amount: The amount you get paid.
- Payment date: The date showing in CSP is the date Jabil Finance have cleared the invoice to be included in the payment process. Depending on the site or the configured payment method, the actual payment might not be received at the vendor immediately. It could happen next day or up to 7 days.

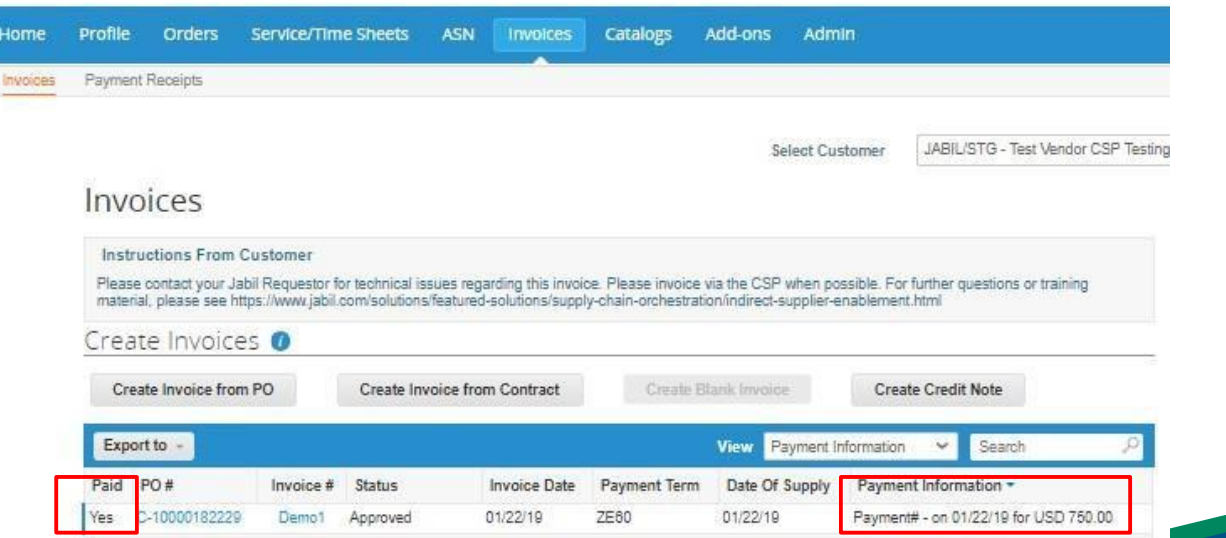

# Thank You

If you have any further questions, please do not hesitate to contact Jabi or email to <u>P2P\_Support@Jabil.com.</u>